# HOW TO UPLOAD A DOCUMENT TO THE MSA-CAP PORTAL

- 1. Log into MSA system: MSA Portal: <u>https://eservices.nysed.gov/msa/menu1</u>
- 2. Hover over the 22/23 claim year.
- 3. Click on the institution ID.
- 4. Scroll to the bottom of your claim
- 5. There is a note explaining what is needed from the school.
- 6. After uploading the files, you will be brought to a page where there is a "view" section.

#### Click on the 'Select' button.

| ile Name |        | File Request                                                                                 |
|----------|--------|----------------------------------------------------------------------------------------------|
|          |        | Mandate 11: Upload documentation for the 0 exams you are claiming for Grade Four Science Te  |
|          | Select |                                                                                              |
|          |        | Mandate 14: Upload documentation for the 50 exams you are claiming Grade Eight Science Test. |
|          | Select |                                                                                              |
|          |        | Mandate 2: (ASAP): Upload Student Report documentation for the number of exams/students ye   |

### Click on the 'Choose File' button.

| Save Note/Request            |                                                                                                    |
|------------------------------|----------------------------------------------------------------------------------------------------|
| <br>Choose File No file chos | sen                                                                                                    |
| File Name                    | File Request                                                                                                    |
|                              | Mandate 11: Upload documentation for the 0 exams you are claiming for Grade Four Science Test. *The Grade Four Elementary-Level Science Test must be administered and reported to the N |
| Select                       |                                                                                                    |
|                              | Mandate 14: Upload documentation for the 50 exams you are claiming Grade Eight Science Test. The Grade Eight Science Test must be administered and reported to NYSED's Office of Inform |
| Select                       |                                                                                                    |
|                              | Mandate 2: (ASAP): Upload Student Report documentation for the number of exams/students you are claiming Grade 3 ELA Claiming: 5 on File 0.0. Grade 3 CTB Claiming: 5 on File 0.0.      |

## Scroll to the right and click on 'Upload File' button.

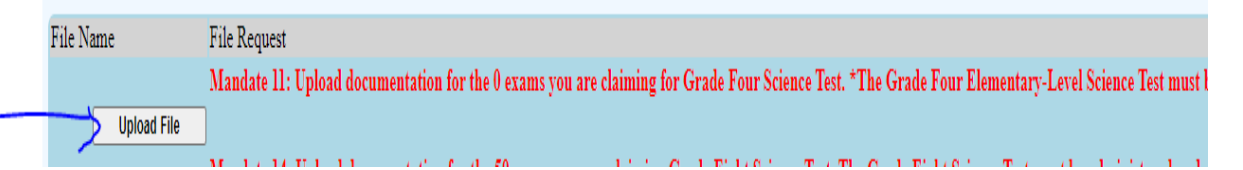

# If the "File Request' is highlighted in red, document was not uploaded successfully.

le Name File Request Mandate 4: (ASAP): Please upload document request for either the Exams, Salary Documentation or both. \* Regents Common Core Algebra II Claiming: 21 on File 0.0. Regents exams must be administered, scored, the results interpreted, and reported Select  In a successfully uploaded document, the 'File Name' will appear in blue and the 'File Request' (formerly in red) will appear written in black.

| File Name                                                              | File Request               |
|------------------------------------------------------------------------|----------------------------|
| <u>ert.pdf</u>                                                         | Certification              |
| 2022 Commencement Programpdf                                           | Mandate 10: • Upload docum |
| 2021-22 Mandated Aid calendar.xlsx - 2021-2022 Split Year Calendar.pdf | Mandate 1: • Upload docum  |

Click on your blue document 'File Name' to ensure your selected document was uploaded.